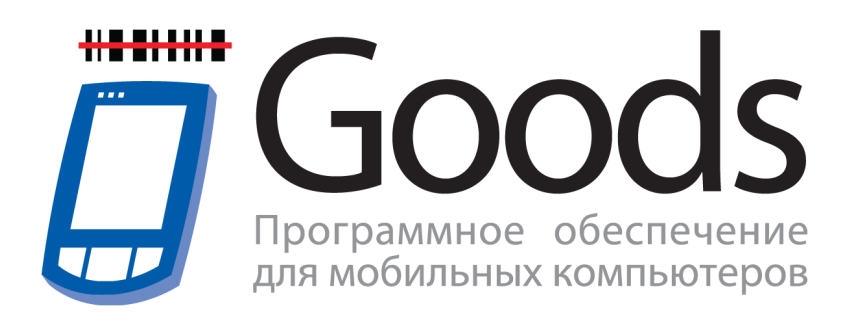

# Руководство пользователя по установке и активации

### 1.1 Установка GOODS на терминал CASIO DT-930

Для установки GOODS на терминал сбора данных CASIO DT-930 необходимо:

- А. Установить и настроить утилиту Imwin на ПК.
- В. Установить GOODS на терминал.
- А. Установить и настроить утилиту *Imwin* на ПК. Утилита *Imwin* предназначена для связи терминала с ПК.
  - Установить утилиту *Imwin* (скачать утилиту можно здесь <u>http://www.geksagon.ru/</u> <u>catalogue/log\_terminals/log\_inventory\_goods</u> в разделе ПО для связи терминала с ПК)
  - 2) Запустить утилиту *Imwin. Пуск > Программы > CASIO LMWIN32* (рис. 1).

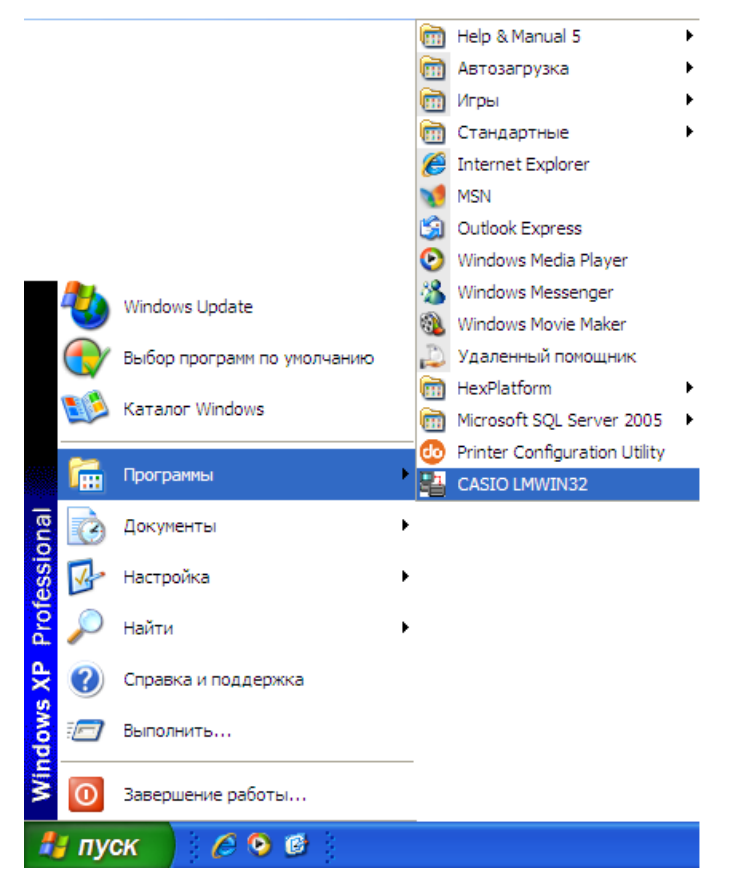

Рис.1 Пуск > Программы > CASIO LMWIN32

3) В открывшемся окне нажать на Configure

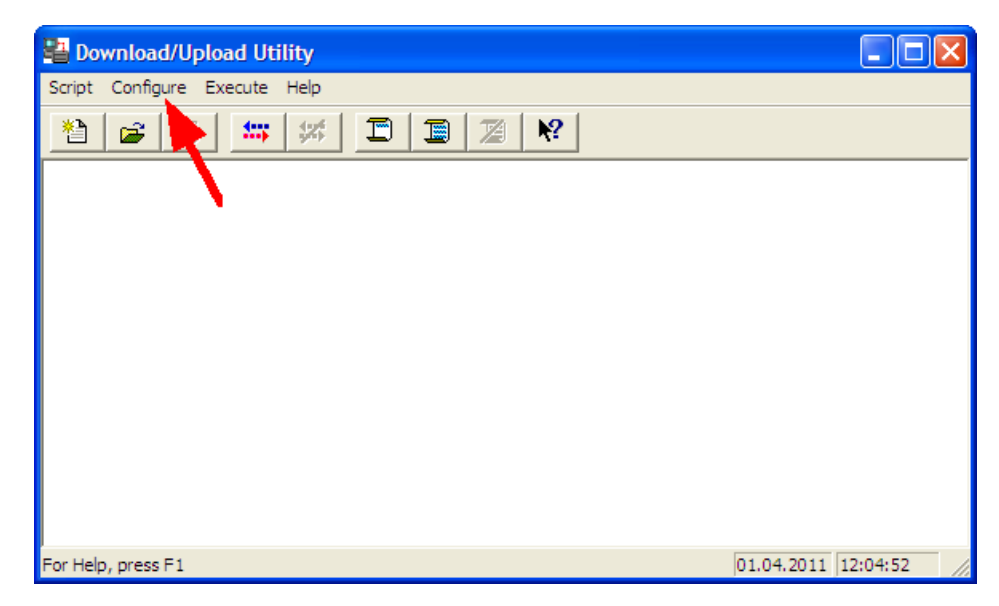

Рис.2 CASIO LMWIN32

 В зависимости от типа подключения терминала установить параметр на вкладке:

| ✓ RS-232-C<br>SCSI<br>TCP/IP<br>TCP/IP(New)<br>B.S/B.B(IOBOX)<br>USB | I      |
|----------------------------------------------------------------------|--------|
| Set As Default                                                       | Ctrl-F |
| Settings                                                             | Ctrl-G |

Рис.3 Вкладка Configure

- подключение через терминальную подставку выбрать RS 232 C
- работа через внешний ИК-порт выбрать **B.B/S.B(IOBIX)**
- 5) После установки параметра нажать кнопку 🖾 *Command*.

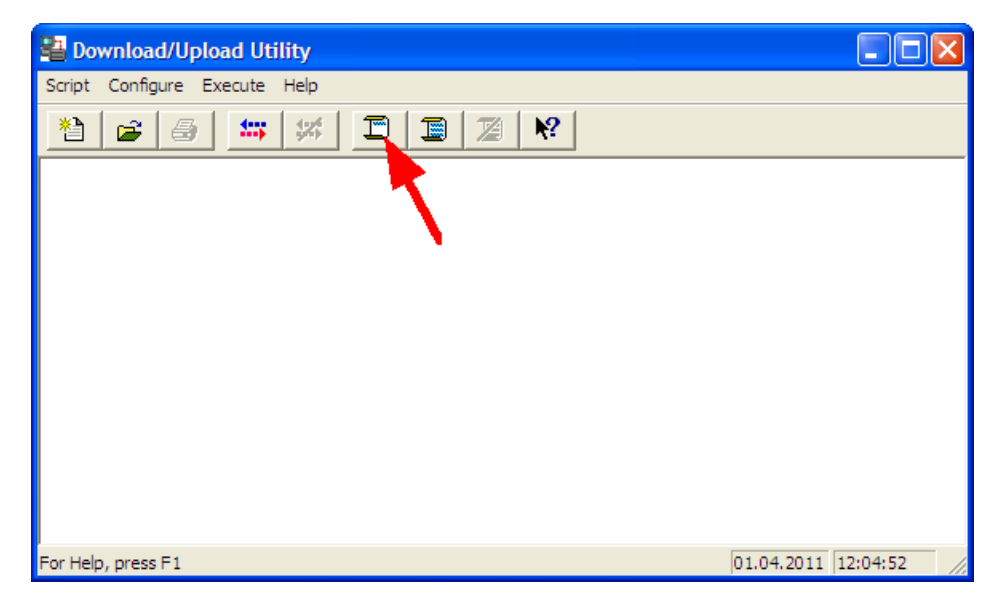

Рис.4 CASIO LMWIN32

6) В появившемся окне Command Screen (рис. 5) нажать кнопку Browse

| Command S                   | Screen |                                  |                                                |                                             |
|-----------------------------|--------|----------------------------------|------------------------------------------------|---------------------------------------------|
| Command<br>Drive<br>File(s) | Send   | Date 2011-04-01<br>Time 13:25:47 | Attrib<br>Hidden F Read-only<br>Archive System | Options<br>Overwrite<br>Recursive<br>Update |
| Destination E               | Dir    |                                  | Browse                                         | Mode<br>C Single<br>I Batch                 |
|                             |        |                                  | ОК                                             | Cancel                                      |

Рис.5 Command Screen

7) В следующем окне (рис. 6) указать путь к файлам GOODS (файлы, которые нужно добавить в этом окне, находятся в папке с дистрибутивом GOODS) и по очереди выбрать все файлы. После выбора каждого файла - нажимать Окрыть.

Содержимое папки с дистрибутивом GOODS 4 может различаться от версии к версии. Как правило, присутствуют следующие файлы:

- ASTART.HTS
  - 6x12r.fnt

• 8x8r.fnt

- LOADER.LOD
- GOODS\_V4.LOD 8x16r.fnt
- PATCH001.LOD russ6.fnt

- PATCH002.LOD
  - russ8.fnt
- 6x6r.fnt

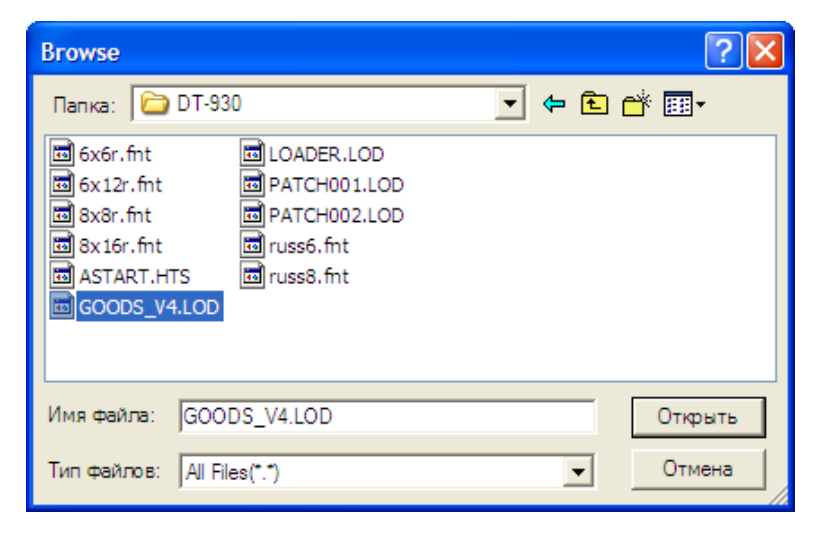

Рис.6 Добавление файлов для передачи из папки с дистрибутивом

8) После добавления всех файлов, их названия будут отображены в области File (s), в окне Command Screen (см.ниже). Далее, в том же окне, в поле Destination Dir ввести b (директория на терминале сбора данных, где должны находиться указанные файлы) и нажать OK.

| Command                     | Screen                                           |                                       |                                               |                     |                                             |
|-----------------------------|--------------------------------------------------|---------------------------------------|-----------------------------------------------|---------------------|---------------------------------------------|
| Command<br>Drive<br>File(s) | Send  Size 0                                     | Date 2011-05-12<br>Time 09:57:21      | Attrib<br>Hidden <b>F</b><br>Archive <b>F</b> | Read-only<br>System | Options<br>Overwrite<br>Recursive<br>Update |
| "C:\DT-93<br>"C:\DT-93      | 30\ASTART.HTS'' ''C:\D<br>30\LOADER.LOD'' ''C:\D | 17-930\G00DS_V4.L<br>T-930\PATCH001.L | .0D" <mark>   </mark>                         | Browse              | Mode<br>⊂ Single<br>● Batch                 |
| Destination<br>b:           | n Dir                                            |                                       |                                               | ОК                  | Cancel                                      |

Рис.7 Вид окна Command Screen перед началом установки

- В. Установить GOODS на терминал CASIO DT-930.
  - 1) Включить терминал CASIO DT-930.
  - Отформатировать диск А. Для этого, выбрать пункт меню 4: TRANSMIT > 4: UTILITY > 2: FORMAT DRIVE и указать диск А.
  - 3) После форматирования выйти в главное меню терминала нажатием несколько

раз кнопки CLR на клавиатуре.

- 4) В главном меню терминала выбрать пункт 4: TRANSMIT > PORT > 2: FIR, затем нажать ENT.
- 5) Положить ИК-порт терминала напротив внешнего ИК-порта компьютера и выбрать пункт меню 4: UTILITY > 1: TRANS FILE.

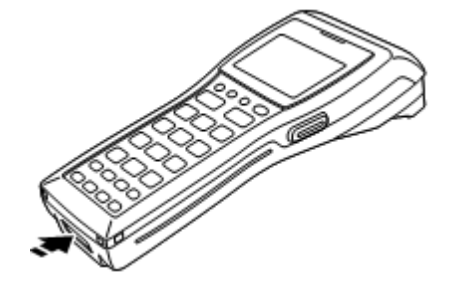

Рис.8 Расположение ИК-порта на терминале CASIO DT-930

6) Загрузка программы может занять от нескольких секунд до 2-3 минут.

### 1.2 Установка GOODS на Windows терминалы

Для установки GOODS на Windows терминалы (CASIO (DT-930, DT-X7, DT-X8, IT-600, IT-800, IT-300), PROTON (PMC-1100)) необходимо:

- A. Установить и настроить ActiveSync или Windows Mobile Device Center на ПК (в зависимости от используемой ОС на ПК).
- В. Установить GOODS на терминал.
- A. Установить и настроить *ActiveSync* или *Windows Mobile Device Center* на ПК. Данные программные продукты предназначены для связи терминала с ПК.

ActiveSync - для OC Windows XP и ранее. Windows Mobile Device Center - для OC Windows Vista и выше.

1) Установить ActiveSync (Windows Mobile Device Center).

Скачать их можно здесь:

- ActiveSync <u>http://www.geksagon.ru/catalogue/log\_terminals/log\_inventory\_goods</u>
   в разделе ПО для связи терминала с ПК
- Windows Mobile Device Center (32-битная версия OC) <u>http://</u> www.microsoft.com/downloads/ru-ru/details.aspx?FamilyID=46F72DF1-E46A-4A5F-A791-09F07AAA1914
- Windows Mobile Device Center (64-битная версия OC) <u>http://</u> <u>www.microsoft.com/downloads/ru-ru/details.aspx?FamilyID=4F68EB56-7825-</u> 43B2-AC89-2030ED98ED95
- 2) На терминале сбора данных, в зависимости от используемой программы (ActiveSync или Windows Mobile Device Center) произвести настройки соединения с ПК (для терминалов PROTON данная настройка не требуется). Для этого необходимо:
  - 1. На терминале выбрать Start (Пуск) > Settings (Настройки) > Control Panel (Панель управления) > USB Connection.
  - 2. Откроется окно с параметрами соединения с ПК

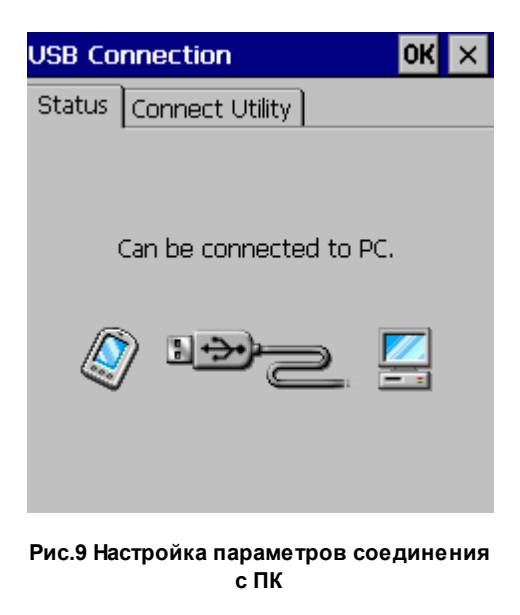

3. Перейти на закладку *Connect Utility* и указать тип используемого соединения.

| USB Connection                             | Ж× |
|--------------------------------------------|----|
| Status Connect Utility                     |    |
|                                            |    |
| ActiveSync/LMWIN                           |    |
| Use ActiveSync or LMWIN to                 |    |
| connect the terminal to PC.                |    |
| O Windows Mobile Device Cente              | e  |
| Use WMDC to connect the<br>terminal to PC. |    |
|                                            |    |

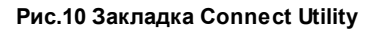

- 4. После установки типа соединения с ПК нажать кнопку **ОК**. Терминалу может потребоваться перезагрузка для сохранения изменений.
- 3) Подключить терминал сбора данных к ПК с помощью коммуникационного оборудования (например, USB подставка).

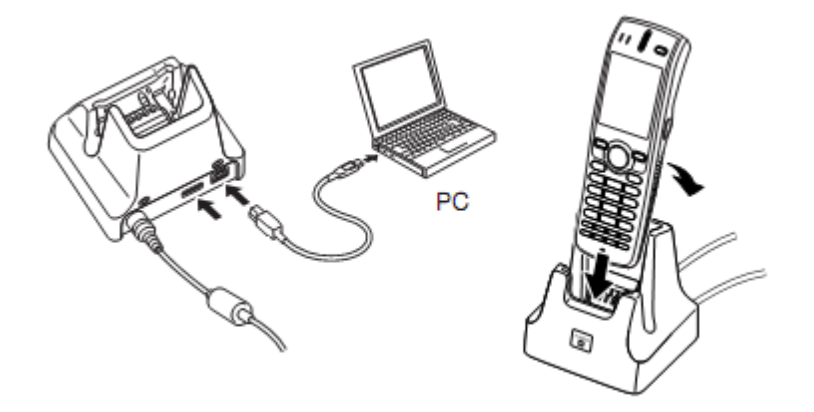

Рис.11 Схема подключения терминала сбора данных к ПК на примере CASIO DT-X7

4) Терминал должен определиться как новое устройство в ОС на ПК. Для корректной установки могут потребоваться драйвера (их можно скачать здесь <u>http://www.geksagon.ru/catalogue/log\_terminals/log\_inventory\_goods</u> в разделе Драйвера).

При загрузке драйвера, пользователю будет предложено сохранить на ПК архив. Архив представляет собой папку со следующими файлами

- wceusbsh.inf
- WCEUSBSH.SYS

Подробнее об установке драйвера см. п. 1.2.1.

5) После установки терминала на ПК и выбора нужного параметра соединения запуск ActiveSync (Windows Mobile Device Center) произойдет автоматически.

| Microsoft Active | eSync        |                      |
|------------------|--------------|----------------------|
| Файл Вид Сервис  | Справка      |                      |
| 🔇 Синхронизация  | 🕒 Расписание | 🔯 Проводник          |
| Гость            |              |                      |
| Подключено       |              | Скрыть подробности 🗙 |
| Тип данных       | Состояние    |                      |
|                  |              |                      |

Рис.12 Запуск Active Sync

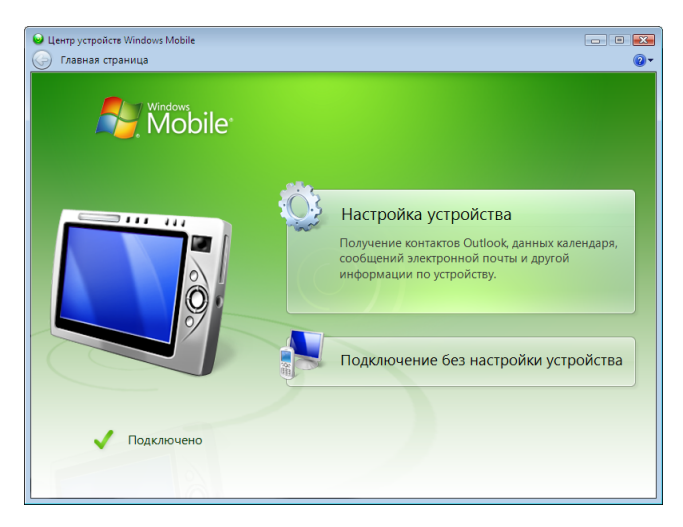

Рис.13 Запуск Windows Mobile Device Center

- 6) Запуск ActiveSync или Windows Mobile Device Center будет происходить автоматически при каждом подключении терминала сбора данных к ПК.
- В. Установить GOODS на терминал.
- 1) Подключить терминал сбора данных к ПК.
  - Подключить USB подставку к ПК с помощью USB кабеля.
  - Установить терминал сбора данных в подставку.
  - Включить терминал.
- 2) Дождаться запуска ActiveSync или Windows Mobile Device Center.
- 3) Скопировать дистрибутив GOODS на *FlashDisk* (*Nand* для терминалов PROTON) терминала сбора данных.
  - Для этого необходимо выполнить следующие шаги:
    - Открыть FlashDisk (Nand) терминала (на ПК выбрать Мой компьютер > Мобильное устройство > FlashDisk (Nand)).
    - 2. Скопировать дистрибутив GOODS на *FlashDisk* (*Nand*) (дистрибутив состоит из 2x файлов *goods4\_c.exe* и *hrp\_ce.dll*).
- 4) На терминале сбора данных открыть содержимое FlashDisk (Nand) (My Device > Flash (Nand)) и создать ярлык на рабочем столе для GOODS 4 (выделить файл goods4\_c.exe и выбрать пункт меню в верхней области экрана терминала File > Send To > Desktop as Shortcut).

#### 1.2.1. Установка драйвера для Windows терминалов

Для корректной установки Windows терминалов в операционной системе иногда может потребоваться установки специальных драйверов.

Установка терминала в операционной системе Windows происходит аналогично с добавлением любого нового устройства в системе.

Ниже представлены варианты установки для операционных систем Windows XP, а также Windows Vista и выше.

#### Установка для Windows XP

1) Подключить терминал сбора данных к ПК.

- Подключить USB подставку к ПК с помощью USB кабеля.
- Установить терминал сбора данных в подставку.
- Включить терминал.
- 2) Операционная система обнаружит новое оборудование. Выбрать пункт *Hem, не в этот раз* и нажать **Далее**.

| Мастер нового оборудова | ния                                                                                                    |
|-------------------------|----------------------------------------------------------------------------------------------------|
|                         | Мастер нового оборудования                                                                                                    |
|                         | Будет произведен поиск текущего и обновленного<br>программного обеспечения на компьютере, установочном<br>компакт-диске оборудования или на веб-узле Windows<br>Update (с вашего разрешения). |
|                         | Политика конфиденциальности                                                                                                    |
|                         | Разрешить подключение к узлу Windows Update для<br>поиска программного обеспечения?                                                                                                    |
|                         | 🔿 Да, только в этот раз                                                                                                    |
|                         | Да, сейчас и каждый раз при подключении<br>устройства                                                                                                    |
|                         | 💿 Нет, не в этот раз                                                                                                    |
|                         | Для продолжения нажмите кнопку "Далее".                                                                                                    |
|                         | < Назад Далее > Отмена                                                                                                    |

Рис.14 Мастер установки нового оборудования

3) Для нового оборудования необходимо установить программное обеспечение (драйвер). Выбрать *Установка из указанного места* и нажать **Далее**.

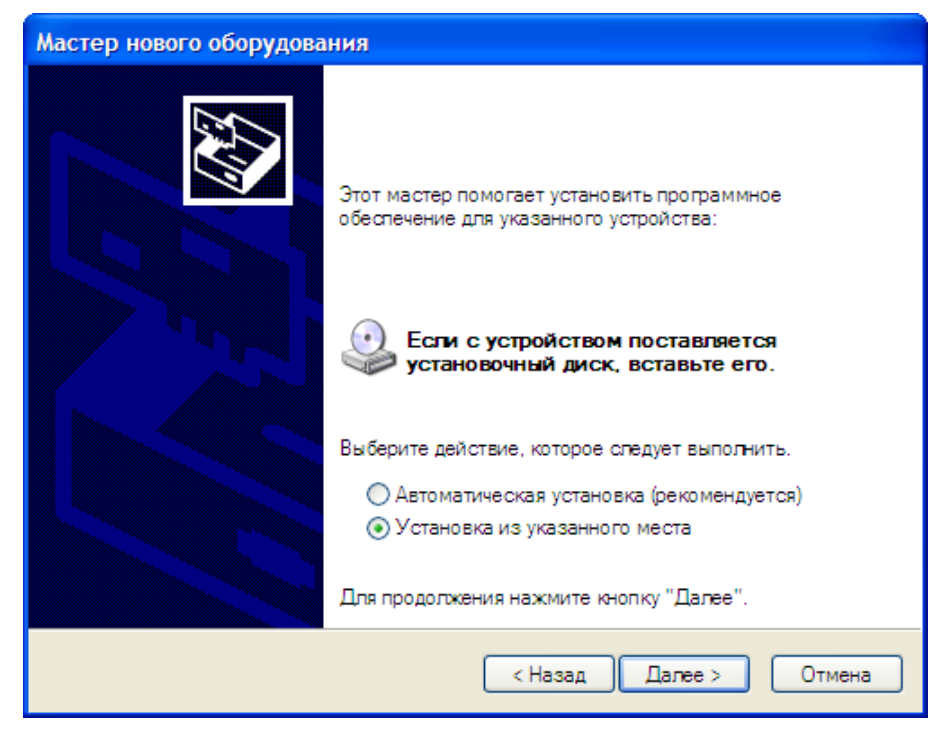

Рис.15 Выбор дальнейшего действия

4) Место поиска указать загруженную с сайта и разархивированную папку с драйвером и нажать **Далее**.

| Мастер обновления оборудования                                                                                                    |
|----------------------------------------------------------------------------------------------------|
| Задайте параметры поиска и установки.                                                                                                    |
| Выполнить поиск наиболее подходящего драйвера в указанных местах.                                                                                                    |
| Используйте флажки для сужения или расширения области поиска, включающей<br>по умолчанию локальные папки и съемные носители. Будет установлен наиболее<br>подходящий драйвер.                    |
| Поиск на сменных носителях (дискетах, компакт-дисках)                                                                                                    |
| Включить следующее место поиска:                                                                                                    |
| ✓ Обзор                                                                                                    |
| О Не выполнять поиск. Я сам выберу нужный драйвер.                                                                                                    |
| Этот переключатель применяется для выбора драйвера устройства из списка.<br>Windows не может гарантировать, что выбранный вами драйвер будет наиболее<br>подходящим для имеющегося оборудования. |
| < Назад Далее > Отмена                                                                                                    |

Рис.16 Установка параметров поиска драйвера

5) Начнется установка драйвера.

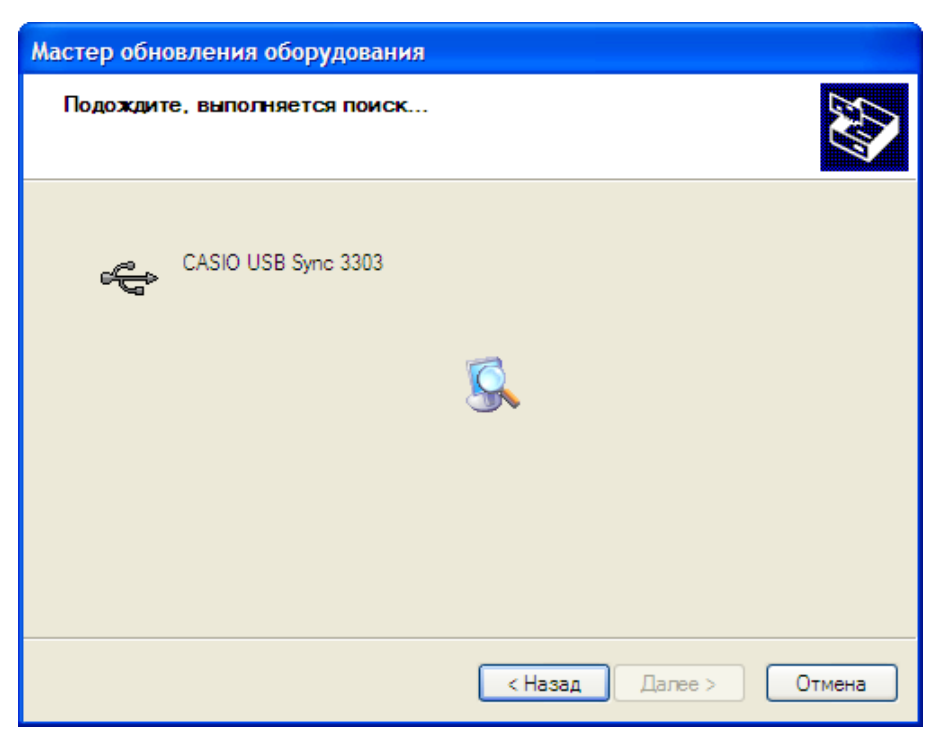

Рис.17 Начало установки драйвера

6) На экране появится формальное предупреждение, которое указывает на то, что драйвер не имеет цифровой подписи. Цифровая подпись не является обязательным параметром для драйверов, поэтому для продолжения - нажать Все равно продолжить.

| Установ  | вка оборудования                                                                                                    |
|----------|----------------------------------------------------------------------------------------------------|
| <u>.</u> | Программное обеспечение, устанавливаемое для:<br>CASIO USB Sync 3303<br>не тестировалось на совместимость с Windows XP. (<br><u>Подробнее о таком тестировании.</u> )<br>Установка этого программного обеспечения может<br>нарушить работу системы. Місгозоft рекомендует<br>прекратить установку и обратиться к поставщику<br>программного обеспечения за версией, прошедшей<br>проверку на совместимость. |
|          | Все равно продолжить Прекратить установку                                                                                                    |

Рис.18 Предупреждение об отсутствии цифровой подписи у драйвера

7) Для завершения установки нажать Готово.

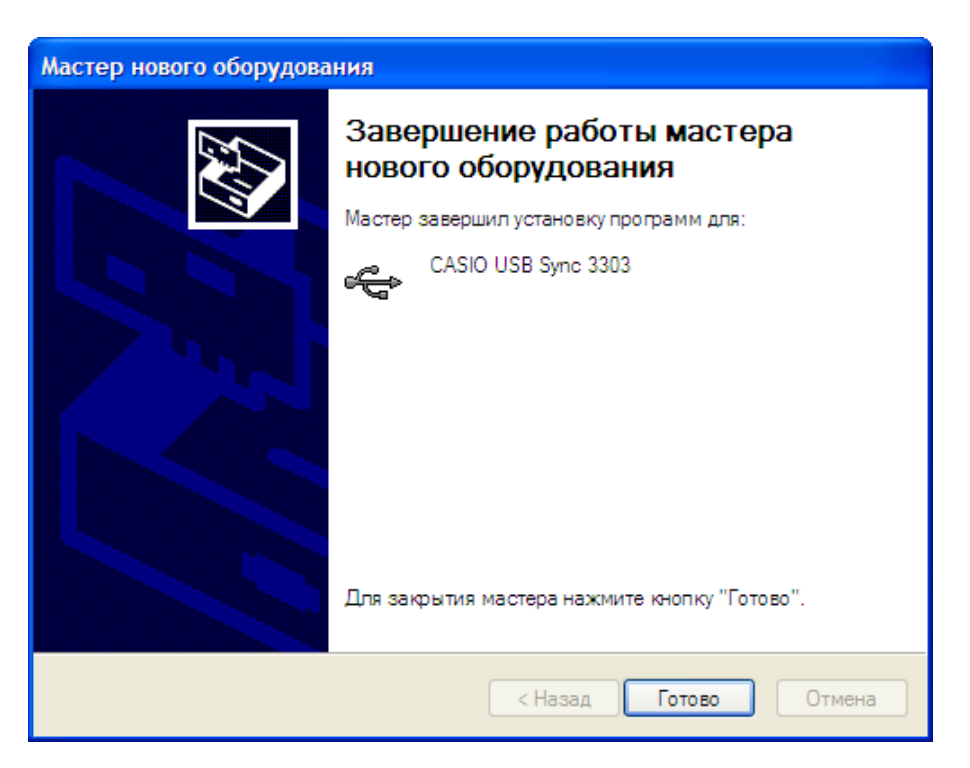

Рис.19 Завершение установки драйвера

#### Установка для Windows Vista и выше

1) Подключить терминал сбора данных к ПК.

- Подключить USB подставку к ПК с помощью USB кабеля.
- Установить терминал сбора данных в подставку.
- Включить терминал.
- 2) Операционная система обнаружит новое устройство. Выбрать пункт Найти и

установить драйвер (рекомендуется).

| 📻 Найдено новое оборудование                                                                                                    |
|----------------------------------------------------------------------------------------------------|
| Windows нужно установить драйвер для устройства<br>"WindowsCE"                                                                              |
| На <u>й</u> ти и установить драйвер (рекомендуется)<br>Windows даст пошаговые инструкции по установке драйвера для<br>этого устройства.     |
| Повторить запрос позже<br>Запрос будет повторен при следующем подключении этого<br>устройства или следующем входе в систему.                |
| Больше не повторять это сообщение для этого<br>устройства<br>Это устройство не будет работать до тех пор, пока вы не установите<br>драйвер. |
| Отмена                                                                                                    |

Рис.20 Мастер установки нового оборудования

3) Нажать Не выполнять поиск в Интернете.

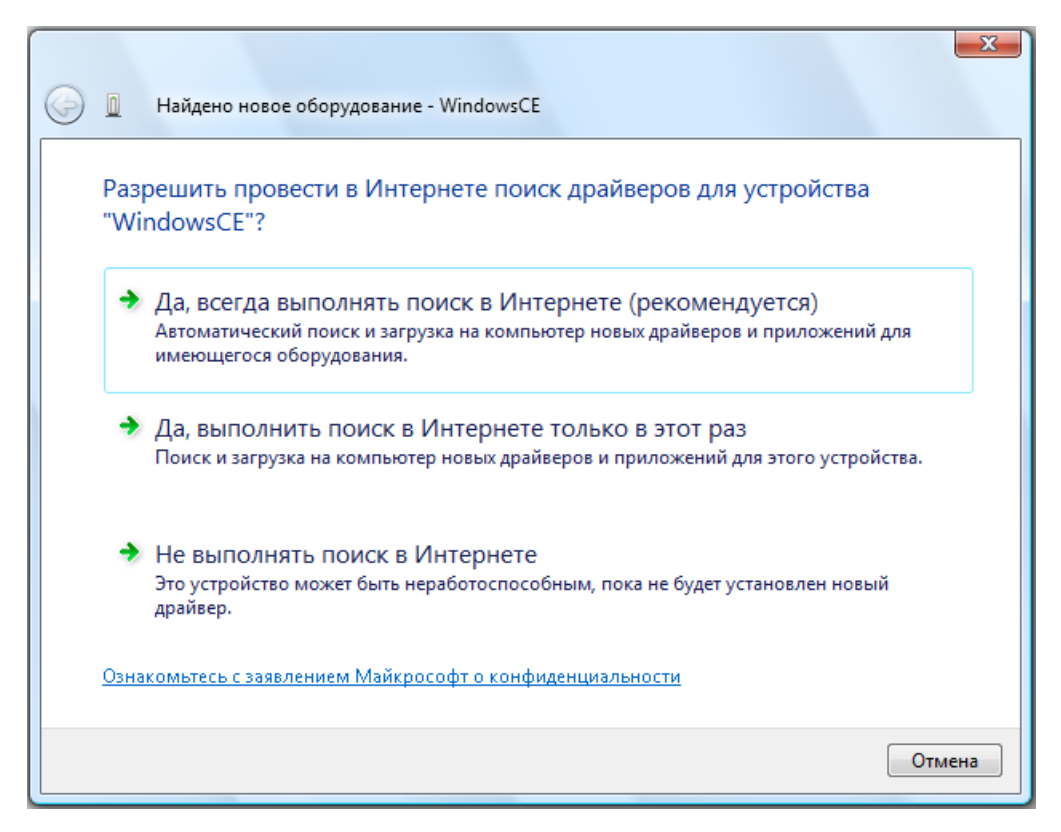

Рис.21 Выбор дальнейшего действия

4) Выбрать Такого диска нет. Покажите другие возможности.

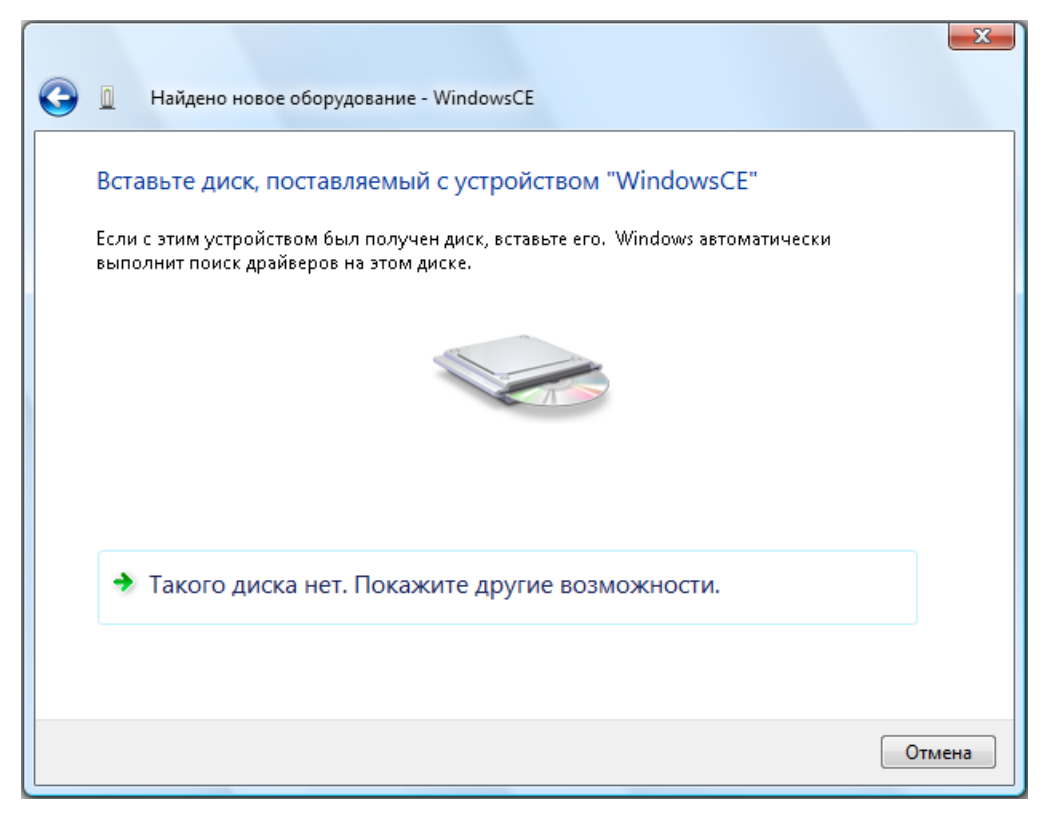

Рис.22 Поиск нужного драйвера на диске, в случае его наличия

5) Нажать Выполнить поиск драйверов на этом компьютере (для опытных пользователей).

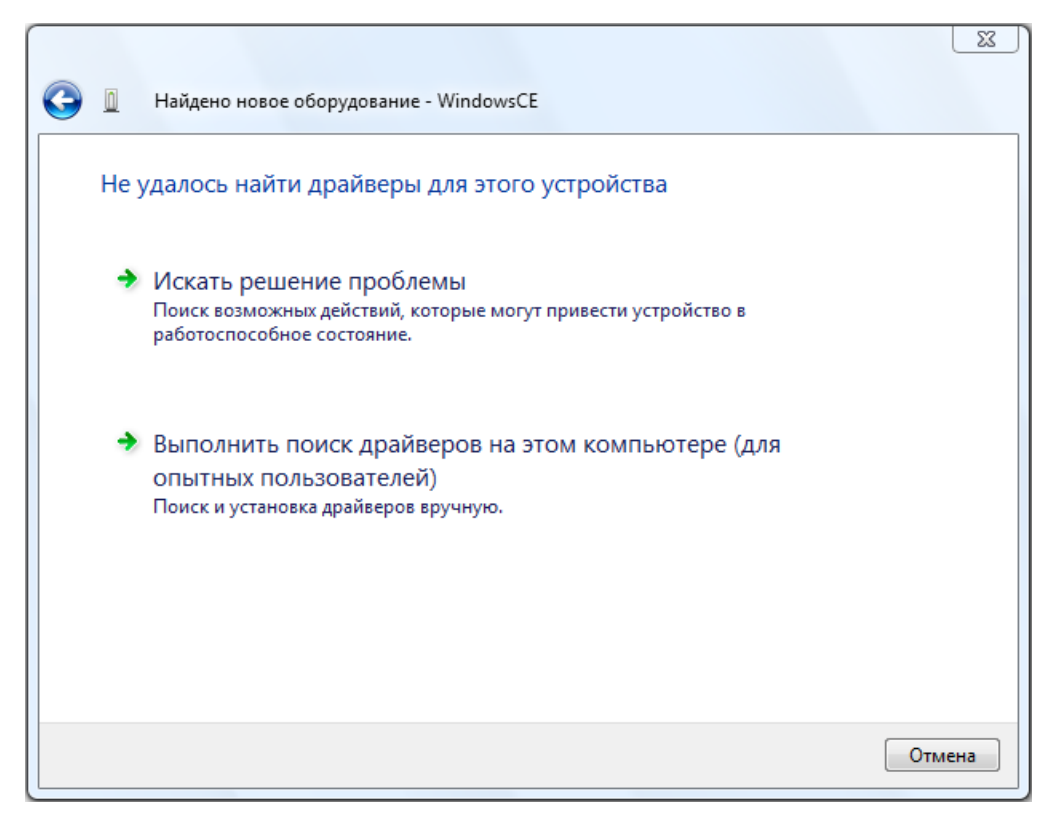

Рис.23 Автоматический поиск драйверов на ПК

6) Место поиска указать загруженную с сайта и разархивированную папку с драйвером и нажать **Далее**.

| G | Найдено новое оборудование - WindowsCE      |
|---|---------------------------------------------|
|   | Поиск драйверов на этом компьютере          |
|   | Искать драйверы в следующем месте:<br>Обзор |
|   | Включая вложенные папки                     |
|   |                                             |
|   |                                             |
|   |                                             |
|   | Далее Отмена                                |

Рис.24 Установка параметров поиска драйвера

7) На экране появится формальное предупреждение, которое указывает на то, что драйвер не имеет цифровой подписи. Цифровая подпись не является обязательным параметром для драйверов, поэтому для продолжения - нажать Все равно установить этот драйвер.

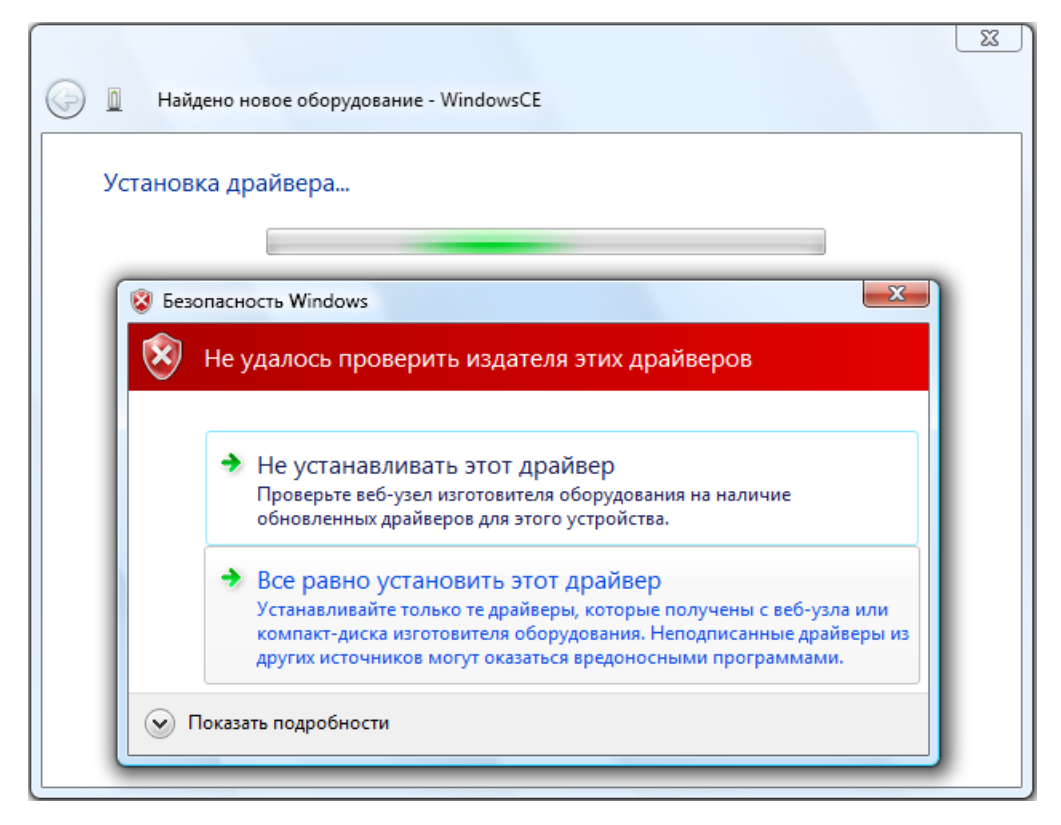

Рис.25 Предупреждение об отсутствии цифровой подписи у драйвера

8) Для завершения установки нажать Закрыть.

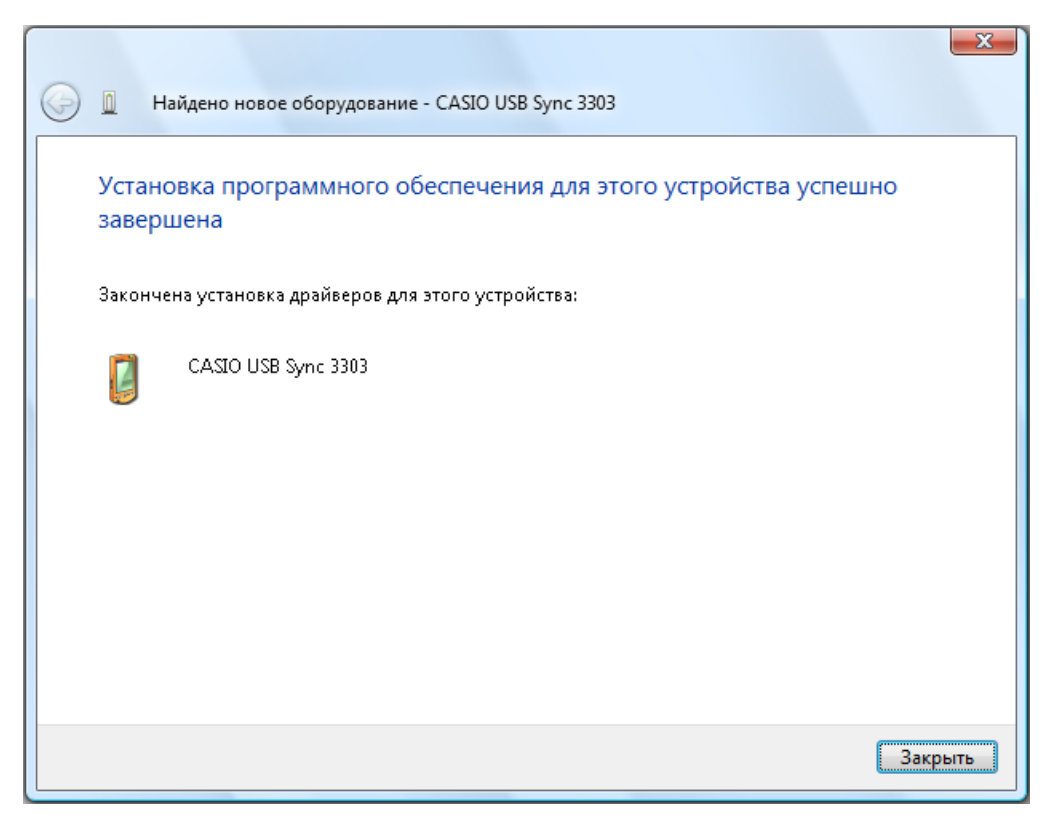

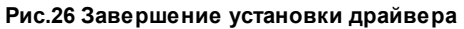

### 1.3 Активация программного обеспечения

#### Уважаемый пользователь !

Вы приобрели программное обеспечение компании ЦШК «Гексагон».

У Вас на руках должен быть фирменный конверт компании с "Лицензией на

использование программного продукта".

Изображение данного конверта и его содержимого представлено на рисунке ниже.

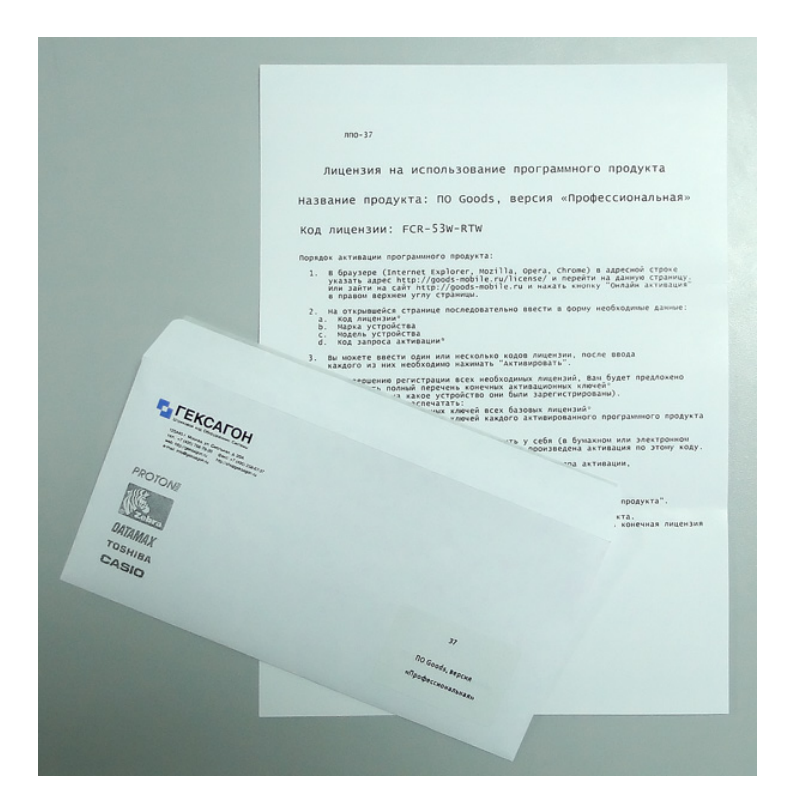

В данном документе находится уникальный код лицензии для активации определенного программного продукта, а также пошаговая инструкция по активации программного продукта.

Для активации программного обеспечения выпускаемого Центром Штрихового Кодирования «Гексагон» необходимо в браузере перейти по ссылке: <u>http://goods-mobile.ru/license/</u>

| Регистрация програ<br>Заполните все необходимые<br>поддержки по телефону +7 | ммных продуктов компании ЦШК «Гексагон»<br>поля. При возникновении проблем, Вы можете связаться с нашей службой<br>(495) 788 7920 или написав на <u>support@geksagon.ru</u> |  |
|-----------------------------------------------------------------------------|----------------------------------------------------------------------------------------------------|--|
| Код лицензии:                                                               |                                                                                                    |  |
| Марка:                                                                      | выберите производителя терминала                                                                                                    |  |
| Модель:                                                                     | выберите модель терминала                                                                                                    |  |
| Код запроса активации:                                                      |                                                                                                    |  |
| Активировать лицензию                                                       |                                                                                                    |  |

Порядок активации программного продукта:

- 1) Ввести код лицензии указан на бланке, который находится в конверте.
- 2) Выбрать марку устройства.
- 3) Выбрать модель терминала сбора данных.
- 4) Ввести код запроса активации, который будет отображен на экране терминала при первом запуске программного продукта или в меню для изменения версии программы.
- Особенно внимательно необходимо отнестись к вводу кода запроса активации, так как данный код представляет собой серийный номер конкретного устройства и в случае ошибки, лицензия будет считаться использованной.
- 5) После ввода всей необходимой информации нажать кнопку **Активировать лицензию**.

При успешной активации программного продукта на экране появится активационный ключ, сформированный в виде штрих-кода. Данное изображение необходимо будет отправить на печать и считать активационный ключ с помощью сканера терминала сбора данных.

| Успешна<br>Активационн | ая актива<br>ный ключ: 19 | ация продукта<br>028F50686F16D281075 | 9B6142C9EE08           #################################### |
|------------------------|---------------------------|--------------------------------------|-------------------------------------------------------------|
| од лицензии:           |                           | N25-SCX-EUH                          |                                                             |
| \арка:                 |                           | CASIO                                | •                                                           |
| юдель:                 |                           | DT-X8                                | •                                                           |
| од запроса ак          | тивации:                  | 7E1300962AAAA1                       |                                                             |
| ктивировать л          | ицензию                   |                                      | 🖶 Распечатать комплект активаций                            |
|                        |                           |                                      |                                                             |
| Лицензия               | Код заг                   | оса активации                        | Активационный ключ                                          |

Вы можете продолжить активацию программных продуктов (другое программное обеспечение, обновление редакции) для данного устройства.

|                        | ый ключ: СС | 85BB23C5841081 |                            |         |
|------------------------|-------------|----------------|----------------------------|---------|
| Код лицензии:          |             | LML-PMS-7A2    | 358B23C5841081             |         |
| Марка:                 |             |                |                            |         |
| mapra                  |             |                |                            |         |
| Модель:                |             | D1-930         |                            |         |
| Код запроса активации: |             | 00037A676D37   |                            |         |
| Активировать л         | ицензию     |                | 🖶 Распечатать комплект акт | гиваций |
| Лицентис               | Ken to      |                | Augustus 10                |         |
|                        | код зап     | роса активации | Активационный ключ         |         |
| лицензия               | 000074/7/5  | 127            | 9E1001(DEDDCE11)           |         |

Или, изменив, марку, модель и код запроса активации зарегистрировать программное обеспечение для другого устройства.

| Успешна                                                                               | я актива                                                   | ция продукта                               | !                                                                                           |  |  |
|---------------------------------------------------------------------------------------|------------------------------------------------------------|--------------------------------------------|---------------------------------------------------------------------------------------------|--|--|
| Активационн                                                                           | ный ключ: 23                                               | 53C4652E8A2094                             |                                                                                             |  |  |
|                                                                                       |                                                            | 2353                                       | 3C4652E8A2094                                                                               |  |  |
| Код лицензии:                                                                         |                                                            | RUR-RKH-EUL                                |                                                                                             |  |  |
| Марка:                                                                                |                                                            | Proton                                     |                                                                                             |  |  |
| Модель:                                                                               |                                                            | PMC-1100                                   |                                                                                             |  |  |
| модель:                                                                               | Код запроса активации:                                     |                                            | 001723A86000                                                                                |  |  |
| модель:<br>Код запроса ак                                                             | тивации:                                                   | 001723A86000                               |                                                                                             |  |  |
| чодель:<br>{од запроса ак<br>Активировать л                                           | тивации:<br>ицензию                                        | 001723A86000                               | 🖶 Распечатать комплект активаци                                                             |  |  |
| модель:<br>{од запроса ак<br>Активировать л<br>Лицензия                               | тивации:<br>ицензию<br>Код зап                             | 001723A86000<br>роса активации             | Распечатать комплект активаци Активационный ключ                                            |  |  |
| модель:<br>Код запроса ак<br>Активировать л<br>Лицензия<br>2T-MC2-ETR                 | тивации:<br>ицензию<br>Код зап<br>001723A295               | 001723A86000<br>роса активации<br>29       | Распечатать комплект активаци<br>Активационный ключ<br>2E2ACDA272E8FC69                     |  |  |
| модель:<br>Код запроса ак<br>Активировать л<br>Лицензия<br>32T-MC2-ETR<br>4X3-A7Z-R2L | тивации:<br>ицензию<br>Код зап<br>001723A295<br>001723A543 | 001723A86000<br>роса активации<br>29<br>33 | Распечатать комплект активаци<br>Активационный ключ<br>2E2ACDA272E8FC69<br>EC8B34A194E12FF3 |  |  |

После окончания регистрации всех программных продуктов, Вы можете распечатать комплект активаций, который представляет собой конечный активационный штрих-код для каждого устройства.

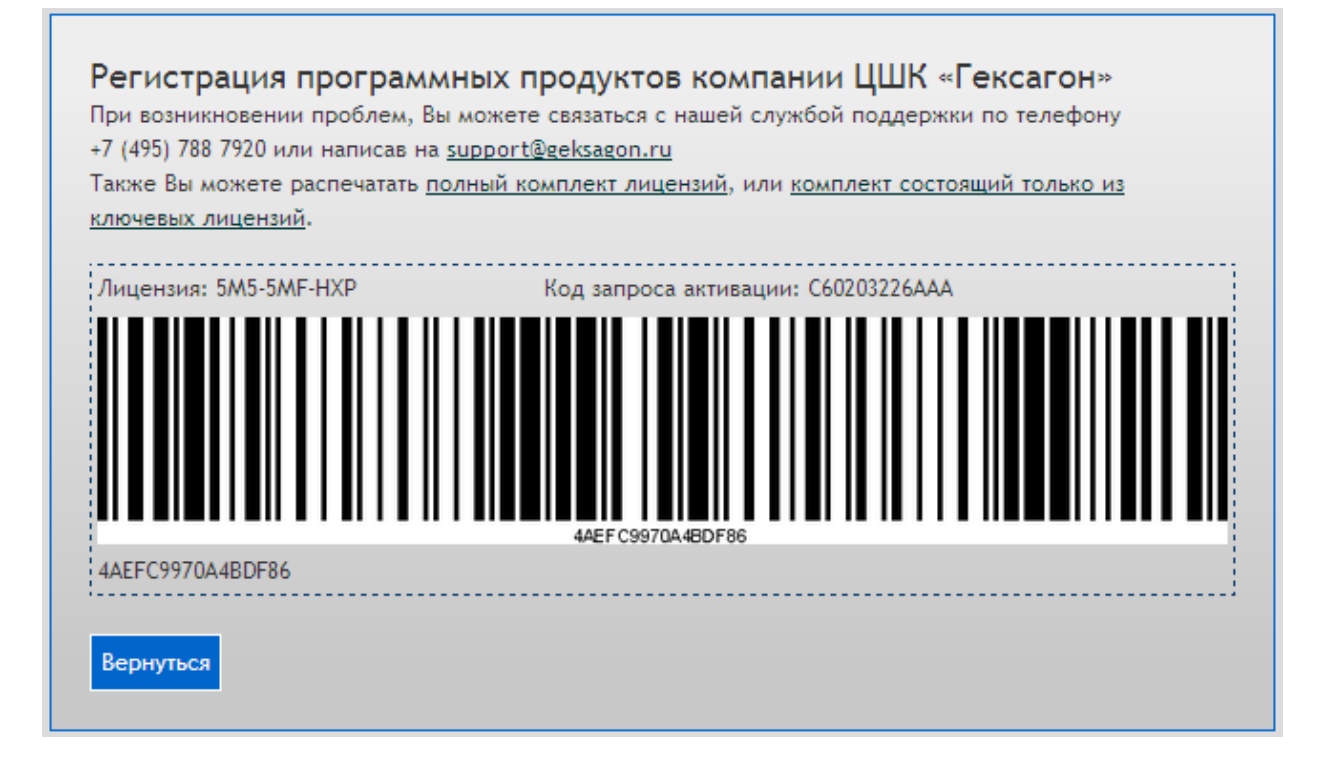

Также Вы можете распечатать, как полный комплект лицензий (все активационные ключи для каждой зарегистрированной лицензии), так и комплект состоящий только из ключевых лицензий (активационные ключи для всех базовых лицензий и конечные активационные ключи для каждого устройства).

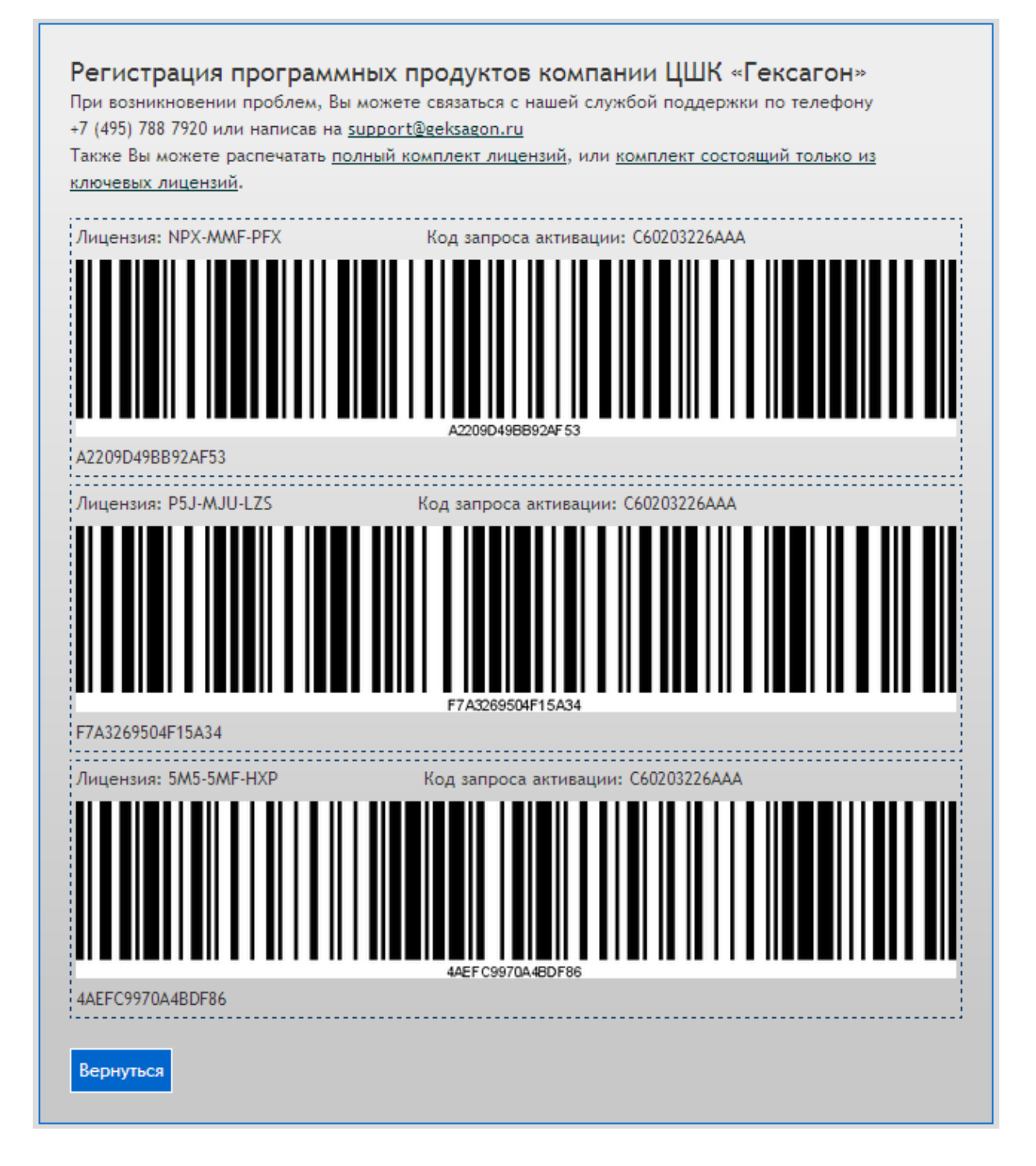

### 1.3.1 Возможные ошибки при активации программного обеспечения

В процессе активации программного обеспечения по различным причинам могут возникнуть следующие ошибки:

1) Проверьте правильность ввода кода лицензии. В случае если все данные указаны

верно, а ошибка всё равно возникает - свяжитесь со службой поддержки.

Ошибка! Введен неверный код лицензии

2) Проверьте правильность ввода кода запроса активации. В случае если все данные указаны верно, а ошибка всё равно возникает - свяжитесь со службой поддержки.

Ошибка! Введен неверный код запроса активации

3) Ошибка появляется в том случае, если на терминале сбора данных не установлена базовая версия программного продукта (в случае если устанавливается расширение, ошибка означает, что не была установлена версия допускающая работу дополнительных модулей; в случае если устанавливается улучшение версии, на терминале не установлена предыдущая версия).

#### Ошибка!

Введенный код лицензии является расширением, но для этого устройства не зарегистрирована базовая-расширяемая лицензия, для которой можно использовать это расширение

 Возможно, на данном терминале сбора данных уже установлено аналогичная версия программного обеспечение.

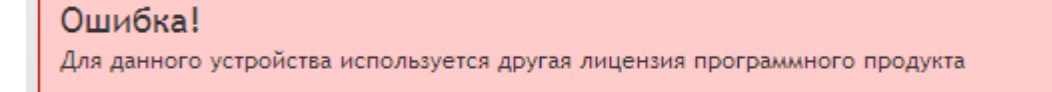

5) Превышено количество допустимых активаций для введенного кода лицензии.

Ошибка!

Количество допустимых активаций для данного кода лицензии исчерпано

 Сервером активации зарегистрированно недопустимое количество неверных попыток активации. Попробуйте повторно произвести активацию через некоторое время (не менее чем через 10 мин).

#### Ошибка!

Превышено максимально допустимое число попыток активации

 Внутренние ошибки сервера активации. В случае их возникновения свяжитесь с технической поддержкой.

Ошибка!

Неверный определитель пользователя

#### Ошибка!

Ошибка сервиса генерации ключа активации